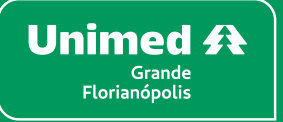

# Guia de como emitir seu Demonstrativo de IR 2025

Orientações passo a passo

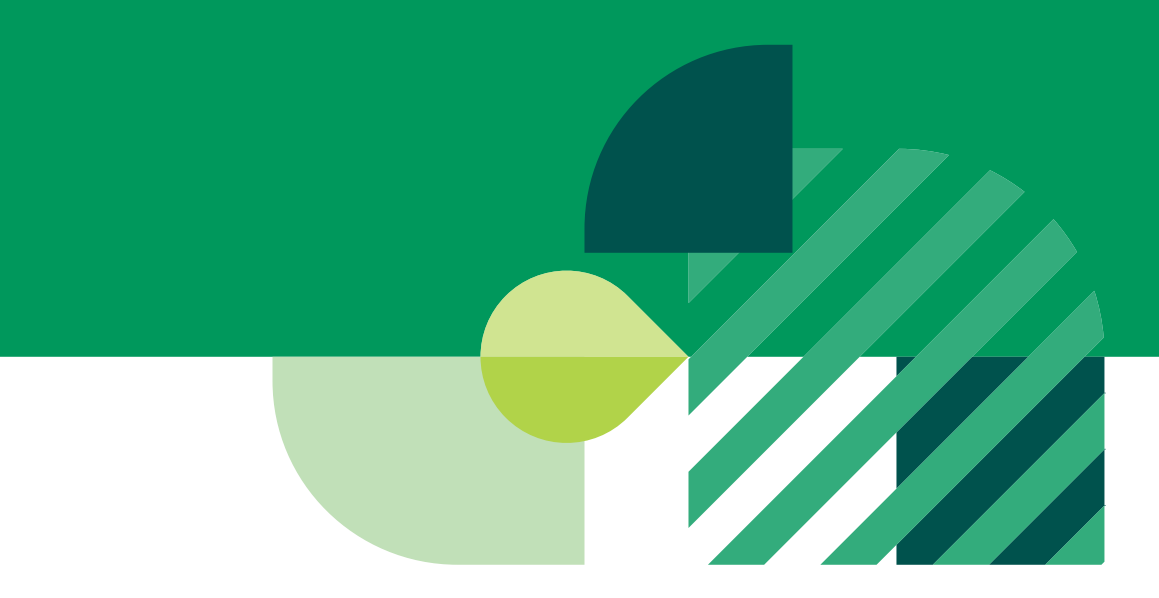

## **PASSO A PASSO PELO APP CLIENTE UGF**

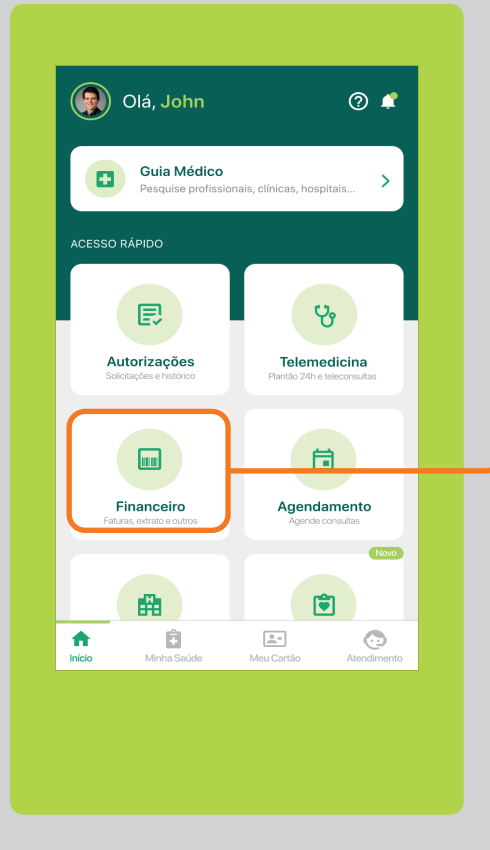

01

Abra o App Cliente Unimed (disponível para Android e iOS) e faça login na sua conta com seu CPF e senha. Após efetuar o login, na tela inicial toque em **Financeiro.** 

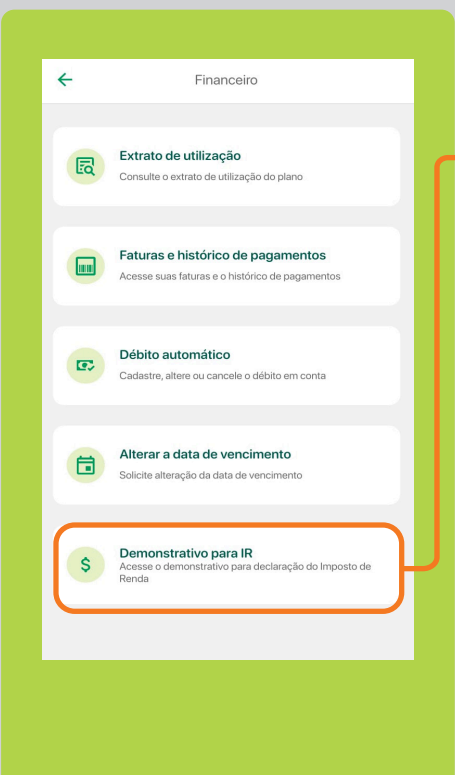

# 02

Toque na opção **Demonstrativo para IR,** e em seguida escolha o ano e faça o download.

#### **GUIA DE COMO EMITIR SEU DEMONSTRATIVO DE IR 2025**

## **PASSO A PASSO PELO PORTAL DO CLIENTE**

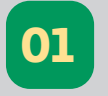

Acesse o Portal do Cliente. Entre no site da Unimed Grande Florianópolis e clique em Acesso Rápido>>Portal do Cliente

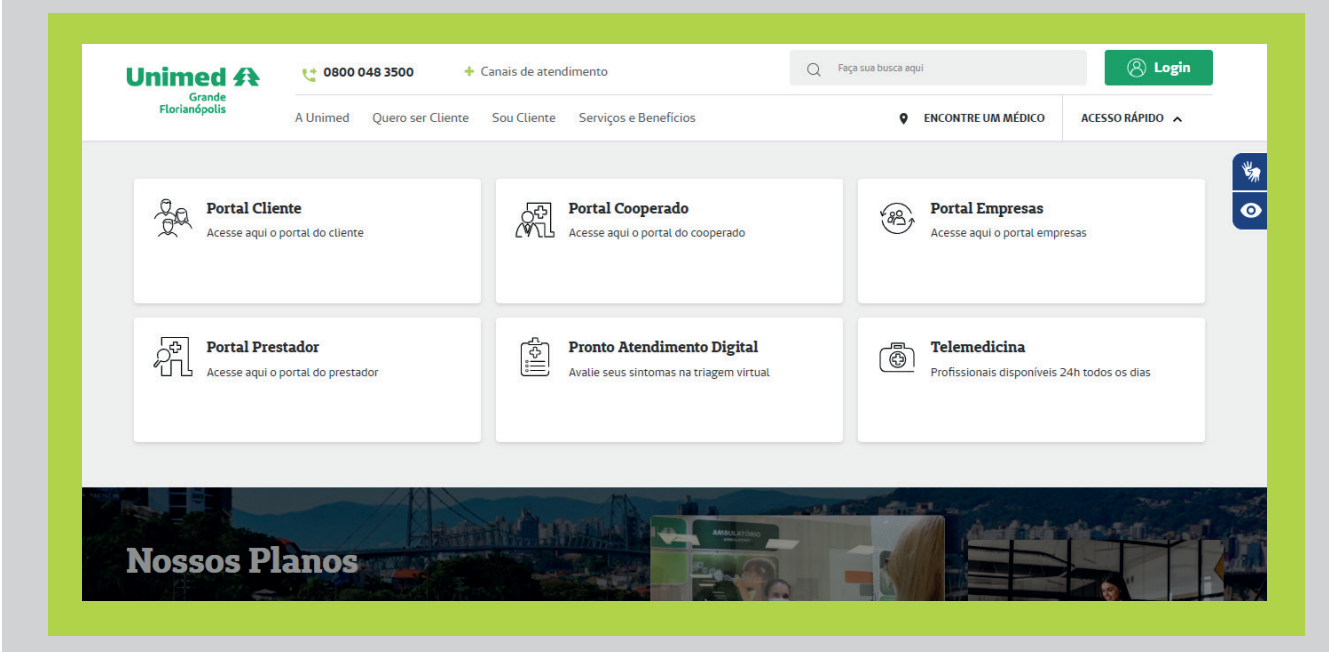

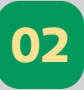

Faça seu login. Insira seu CPF e senha cadastrada. Caso não tenha cadastro, siga as instruções para criar um.

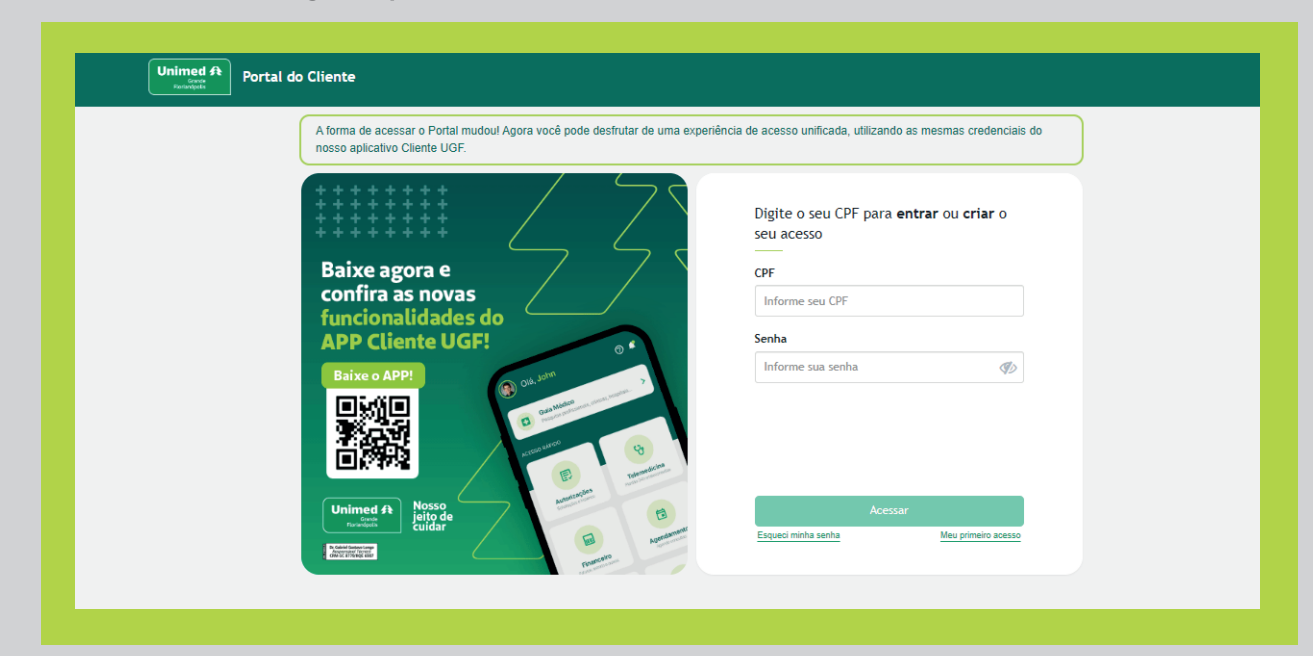

#### **GUIA DE COMO EMITIR SEU DEMONSTRATIVO DE IR 2025**

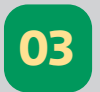

Encontre a opção de IR. No menu principal, clique em **Financeiro**.

|                                                      | E3 Guta Medico                               |                                          | H Guia de Profissionais Ierapeutas |  |
|------------------------------------------------------|----------------------------------------------|------------------------------------------|------------------------------------|--|
| Protocolos de atendimento                            | Autorizações<br>Solicitações e histórico     | Financeiro<br>Faturas, extratos e outros | Atualização cadastral              |  |
| Meu Clube Unimed<br>Acesse e aprovette os descontosi | Serviços próprios<br>Hospital e Unidades UGF | APS<br>Atenção Personalizada à Saúde     | Outros serviços                    |  |

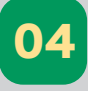

No menu, clique em **Demonstrativo IR**. Na próxima tela, escolha o ano desejado e faça o download do seu informe de rendimentos.

| 0                                                                                  |                                               |                                                                                             |                            |
|------------------------------------------------------------------------------------|-----------------------------------------------|---------------------------------------------------------------------------------------------|----------------------------|
| Extrato de Coparticipação<br>Acompanhe os detalhes de uso do seu<br>plano de saúde | Boletos<br>Retire a segunda via do seu boleto | Demonstrativo IR<br>Demonstrativos de valores pagos, para<br>declaração do imposto de renda | Orientações<br>Orientações |
|                                                                                    |                                               |                                                                                             |                            |
| Reembolso<br>Solicite reembolso consultas e<br>procedimentos                       |                                               |                                                                                             |                            |

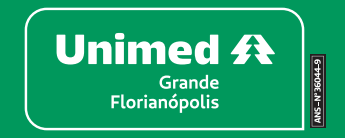